# Sx500系列堆疊式交換機上的密碼強度設定

## 目標

密碼強度對於使配置的密碼更加安全必不可少。本文檔的目標是幫助在Sx500系列堆疊式交換 機上配置密碼強度設定。

# 適用裝置

·Sx500系列堆疊式交換器

#### 軟體版本

•1.3.0.62

### 密碼強度設定

步驟1.登入到基於Web的配置實用程式,然後選擇**Security > Password Strength。***Password Strength*頁面隨即開啟:

| Password Aging:                                          | Enable                                                                                                    |                                     |
|----------------------------------------------------------|----------------------------------------------------------------------------------------------------|-------------------------------------|
| C Password Aging Time:                                   | 180                                                                                                    | Days (Range: 1 - 365, Default: 180) |
| Password Complexity Settings:                            | 🔲 Enable                                                                                                    |                                     |
| Minimal Password Length:                                 | 8                                                                                                    | (Range: 0 - 64, Default: 8)         |
| Allowed Character Repetition:                            | 3                                                                                                    | (Range: 0 - 16, Default: 3)         |
| ✿ Minimal Number of Character Classes:                   | 3                                                                                                    | (Range: 0 - 4, Default: 3)          |
|                                                          | Up to four distinct character classes may be enforced for passwords upper case, lower case, numerical and special characters. |                                     |
| The New Password Must Be Different Than the Current One: | Enable                                                                                                    |                                     |

| Password Aging:                                | Enable                                  |                                                                                                    |
|------------------------------------------------|-----------------------------------------|----------------------------------------------------------------------------------------------------|
| Password Aging Time:                           | 150                                     | Days (Range: 1 - 365, Default: 180)                                                                                           |
| Password Complexity Settings:                  | Enable                                  |                                                                                                    |
| 🌣 Minimal Password Length:                     | 7                                       | (Range: 0 - 64, Default: 8)                                                                                                   |
| Allowed Character Repetition:                  | 10                                      | (Range: 0 - 16, Default: 3)                                                                                                   |
| Minimal Number of Character Classes:           | 2                                       | (Range: 0 - 4, Default: 3)                                                                                                    |
|                                                | Up to four distinct<br>upper case, lowe | Up to four distinct character classes may be enforced for passwords upper case, lower case, numerical and special characters. |
| The New Password Must Be Different Than the Co | urrent One: 🔽 Enable                    |                                                                                                    |

步驟2.在Password Aging欄位中,選中**Enable**覈取方塊以提示使用者在密碼老化時間到期時 更改密碼。

步驟3.在「密碼老化時間」欄位中,輸入提示使用者更改密碼之前可以經過的天數。

步驟4.在Password Complexity Settings欄位中,選中**Enable**覈取方塊以啟用密碼的複雜性規 則。

步驟5.在「最小密碼長度」欄位中,輸入密碼所需的最小字元長度值。它應該介於0和64之間 ,並且預設設定為8。

步驟6.在「最小字元類數」欄位中,為口令所需的最小字元類數分配一個值。預設設定為3。 類分為四種型別:大寫字母、小寫字母、數字和特殊字元。

步驟7.(可選)若要要求新密碼與當前密碼不同,請選中The New Password Must Be Different Than The Current One欄位中的**Enable**覈取方塊。

步驟8.按一下Apply。

#### 關於此翻譯

思科已使用電腦和人工技術翻譯本文件,讓全世界的使用者能夠以自己的語言理解支援內容。請注 意,即使是最佳機器翻譯,也不如專業譯者翻譯的內容準確。Cisco Systems, Inc. 對這些翻譯的準 確度概不負責,並建議一律查看原始英文文件(提供連結)。